# Goldytools Outlook PST Viewer User Manual Guide Version 3.0

- **1. Goldytools Outlook PST Viewer** 
  - **1.1 Introduction**
  - **1.2 Key Features**
  - **1.3 System Requirements**

### 2. Installation and Uninstallation

- 2.1 Installation
- 2.2 Uninstallation
- 3. User Interface
  - 3.1.1 Menu Bar
  - 3.1.2 Option Menu
  - 3.1.3 Help Menu
  - 3.2 Tool Bar

## 4. Using Goldytools Outlook PST Viewer

- 4.1 Repairs corrupt PST files of MS Outlook
- 5. Purchase
- 6. Conclusion
- 7. Support
- 8. Copyright

## **About Goldytools Outlook PST Viewer**

We appreciate your decision to use the efficient and potent email data recovery software, Goldytools Outlook PST Viewer. You may now immediately restore damaged PST files to retrieve deleted emails and their attachments, photos, and other data. Users of MS Outlook who need to recover lost data from corrupted, damaged, or virus-infected PST files can utilize the Goldytools Outlook PST Viewer software. The emails that have been permanently erased can also be recovered instantaneously using this software.

From the inaccessible PST files, it is simple to retrieve complete attachments, notes, tasks, journals, zipped attachments, contacts, sent items, draughts, junk emails, outbox items, decorated text, attached image files, email properties like From, To, Subject, CC, and Bcc, as well as every included object in the email.

You can save the restored messages using Goldytools Outlook PST Viewer in.pst. You can store the retrieved results using this tool at your convenience. Here is a summary of the factors that can cause emails or the PST file to become damaged:

- Emails accidentally deleted
- Virus assaults
- o Corrupted media where emails are saved or backed up
- Corrupted PST file
- Corrupted Head structures of PST file
- Emails erased by using the CTRL + DELETE key

## **Key Features**

Key features of the Goldytools Outlook PST Viewer software are:

- Fixes corrupt MS Outlook PST files.
- Recovers deleted or missing email messages, tasks, appointments, calendar items, and folders.
- The recovered results are shown in a tree-like structure, making it simple to view the recovered email items.
- o The software lets you save the recovered email items in PST (MS Outlook) format.
- Before storing the recovered emails to the computer's hard drive, users can preview them.
- The Goldytools Outlook PST Viewer software's GUI (Graphical User Interface) is userfriendly and simple to use.
- Delivers 24-hour technical support.
- Available as a demo for no cost.
- Compatibility with all Windows operating systems.

# **Pre-requisites & System Requirements**

- Pentium Class Processor
- Minimum 512 MB RAM (More recommended)
- 50 MB for Software installation
- Disk Space Enough space to store the recovered results

## **Supported Versions**

- **Supported Operating Systems** Supports Windows 11, Windows10, 8.1, 8, 7, Vista, XP,2000 and 2003 (32/64bit Version)
- Supported MS Outlook platforms- Supports Outlook 2000 to 2021 All Editions (32/64bit Version)

# 2. Install Goldytools Outlook PST Viewer

#### 2.1 Installation

#### Your step-by-step tutorial to installing Goldytools Outlook PST Viewer Software:

To be able to seamlessly install Goldytools Outlook PST Viewer Software on your computer, simply execute the steps given below:

- First and foremost, ensure that your host computer meets the minimum system requirements and has ample memory available.
- After that download Goldytools Outlook PST Viewer software from the website: <u>http://www.goldytools.com</u>
- You would then need to double-click on the Goldytools Outlook PST Viewer software installer.
- Simply, go through and follow the instructions as given on the screen. You would finally get to see the setup installation completion screen. Here, click on the Finish button which would then open the main screen of the Goldytools Outlook PST Viewer.

#### 2.2 Uninstallation

How to uninstall Goldytools Outlook PST Viewer Software?

There are two simple ways of uninstalling Goldytools Outlook PST Viewer software from your computer system:

- Option 1: By using the Windows Start menu.
- Option 2: By using the Control Panel.

Kindly note: Be cautious about the fact that the Goldytools Outlook PST Viewer Software is not running in the background of your computer.

### Uninstalling using the Windows Start menu

- Go to your computer desktop and click on the Start button from the Windows menu.
- Go to All Programs > Goldytools Outlook PST Viewer > Uninstall Goldytools Outlook PST Viewer.
- You would see a warning message confirming the uninstallation of the software on your computer screen. To confirm, click on the Yes button to Uninstall the Goldytools Outlook PST Viewer.

You would then be able to successfully uninstall Goldytools Outlook PST Viewer software from your computer system.

### Uninstalling using the Control Panel option

- Go to your computer desktop and click on the Start Menu > Control Panel and then double click the Add or Remove Programs icon. Choose the Goldytools Outlook PST Viewer and then click on Remove.
- You would then see a warning message confirming the uninstallation of Goldytools Outlook PST Viewer Software.
- To confirm, simply click on the Yes button to uninstall the Goldytools Outlook PST Viewer Software.

You would then be able to successfully uninstall Goldytools Outlook PST Viewer software from your computer system.

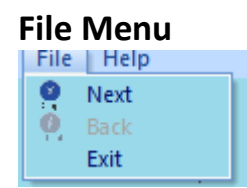

### Help Menu

The commands for Repairing, Saving, and Closing Goldytools Outlook PST Viewer are managed through the File menu.

| Menu Option | Description                                            |
|-------------|--------------------------------------------------------|
| Next        | Choose this choice ahead in the PST repairing process. |
| Back        | Choose this choice to return to the previous action.   |
| Exit        | Closes the software.                                   |

| Hel | p                 |    |
|-----|-------------------|----|
| 0   | About             | _  |
| 0   | Help              | F1 |
|     | Software Homepage |    |

The commands for the Goldy software line's User's Help Manual, Software Purchase, and Version information are controlled by the Help menu.

| Menu Option          | Description                                                                                    |
|----------------------|------------------------------------------------------------------------------------------------|
| About                | To read support and version information for Goldytools Outlook PST Viewer, choose this option. |
| Help                 | To access the Goldytools Outlook PST Viewer user manual, choose this option.                   |
| Software<br>Homepage | To access the software page on the Goldy website, choose this option.                          |

### Toolbar

The Goldytools Outlook PST Viewer toolbar, which allows you to manage software features, is provided below.

| lcon | Function                            | Description                                                                         |
|------|-------------------------------------|-------------------------------------------------------------------------------------|
|      | Takes you to the following step     | To proceed to the following step, click this button.                                |
| 3    | Brings you back to the prior stage. | To return to the previous step, click this button.                                  |
| ×    | The ongoing process is stopped      | To halt the procedure that is now executing, click this button.                     |
| ?    | Displays User's Guide               | To view the Goldytools Outlook PST Viewer<br>User's Help Manual, click this button. |

#### **Buttons Used**

The following are the buttons used for Goldytools Outlook PST Viewer:

| Buttons | Description                                    |
|---------|------------------------------------------------|
| > Next  | Pick this choice to advance to the following   |
|         | step.                                          |
| Browse  | To browse the PST file for Repair, choose this |

|      | option.                                      |
|------|----------------------------------------------|
| Back | Choose this choice to return to the previous |
|      | action.                                      |

#### **Step by Step Recovery**

Repair Corrupted PST files quickly and efficiently allows you to retrieve emails, contacts, tasks, calendars, and other data.

Two options are offered by Goldytools Outlook PST Viewer for scanning the Corrupted PST file and extracting email data from it:

- <u>Standard Mode</u>
- Advance Mode

#### **Using Advance Mode**

By using the Advance mode to convert the Goldytools Outlook PST Viewer, simple actions can be taken to recover emails from it.

**Step 1:** Launch Goldytools Outlook PST Viewer. The window shown next will appear:

| Goldytools Outlook PS<br>File Help | T Repair - Viewer Version |       |                                                                                                    | - 0      | ×   |
|------------------------------------|---------------------------|-------|----------------------------------------------------------------------------------------------------|----------|-----|
| ti X About Stop H                  | 2<br>Βυγ                  |       | Goldytools Outlook                                                                                                    | PST View | ver |
|                                    | Select PST file to repair | Bowse | Mode<br>Select Mode<br>© Standard : It is fast mode to repair Dutlook (PST) files.<br>© Advanced : Select this mode to recover deleted emails and if standard mode fails to recover<br>Mode Select this mode to recover deleted emails and if standard mode fails to recover |          |     |

**Step 2:** Choose Standard Mode from the scanning options that are offered.

| G Goldytools Outlook PST Repair - Viewer Version        |        | - a ×                                                                                                    |  |
|---------------------------------------------------------|--------|----------------------------------------------------------------------------------------------------|--|
| File Help<br><b>1</b> X <b>2</b><br>About Stop Help Buy |        | Goldytools Outlook PST Viewer                                                                                                    |  |
|                                                         |        |                                                                                                    |  |
|                                                         |        |                                                                                                    |  |
| Select PST file to repair                               |        | Select Mode                                                                                                    |  |
| D:\Divyu\Outlook PST Repair\Data\131.PST                | Browse | C Standard: It is fast mode to repair Outlook (PST) files.     C Advanced: Select this mode to recover deleted emails and if standard mode fails to recover |  |
|                                                         |        |                                                                                                    |  |
|                                                         |        |                                                                                                    |  |
|                                                         |        | Next                                                                                                    |  |
|                                                         |        |                                                                                                    |  |

**Step 3:** To choose the PST file to Repair, click the Browse option. When choosing an PST file, the following dialogue will appear:

| C Open            |                                  |     |                   | ×               |
|-------------------|----------------------------------|-----|-------------------|-----------------|
|                   | This PC > Local Disk (D:) > data | ∽ Ō | Search data       | م               |
| Organize 👻 New fo | lder                             |     |                   | • 🔳 🕐           |
| This PC           | Name                             | [   | Date modified     | Туре            |
| 3D Objects        | 131.PST                          | 1   | 11/8/2021 5:29 PM | Outlook Data Fi |
| E. Desktop        |                                  |     |                   |                 |
| Documents         |                                  |     |                   |                 |
| 🖊 Downloads       |                                  |     |                   |                 |
| b Music           |                                  |     |                   |                 |
| Pictures          |                                  |     |                   |                 |
| Videos            |                                  |     |                   |                 |
| 🏪 Local Disk (C:) |                                  |     |                   |                 |
| 🕳 Local Disk (D:) |                                  |     |                   |                 |
| 👝 Local Disk (E:) |                                  |     |                   |                 |
| - Notwork         | < <                              |     |                   | >               |
| File              | e name:                          | ~   | Pst File(*.PST)   | ~               |
|                   |                                  |     | Open              | Cancel          |

Step 4: Choose Next. The software will begin the scanning process, and when it is finished, it will

display all items from extracted PST files that can be saved in Outlook format.

| G Goldytools Outlook PST Repair - Viewer Ve                                                                                                    | /ersion                                                                                                    |                                                                                                    |                                                                                                    |              | -                    | - o ×      |
|----------------------------------------------------------------------------------------------------|----------------------------------------------------------------------------------------------------|----------------------------------------------------------------------------------------------------|----------------------------------------------------------------------------------------------------|--------------|----------------------|------------|
| File Help                                                                                                    |                                                                                                    |                                                                                                    |                                                                                                    |              |                      |            |
| (i) (X) (2) (2) (2) (2) (2) (2) (2) (2) (2) (2                                                                                                    |                                                                                                    |                                                                                                    |                                                                                                    |              | Goldytools Outlook F | ST Viewer  |
| 1                                                                                                    | D 0 From                                                                                                    | Subject                                                                                                    | Date/Time                                                                                                    | Lost/Deleted |                      |            |
| Clerets     Clerets     C | Supervisao hsj@redeservser.<br>MRV Engenhania" amr@c.<br>WADW PSSP" cadm@pbsp<br>WADW PSSP" cadm@pbsp<br>WADM PBSP" cadm@pbsp<br>WADM PBSP" cadm@pbsp | Fwd: Enc: FW: 7430<br>Ol Ana, simule seu financiamento online.<br>Convite plenária 21 08.15<br>Convite plenária 21 08.15<br>Convite plenária 21 08.15<br>Convite plenária 21 08.15 | Thu 11/27/2014 16:01 PM<br>Tue 06/30/2015 23:56 PM<br>Wed 08/06/2015 19:46 PM<br>Tue 08/18/2015 03:48 AM<br>Tue 08/18/2015 03:48 AM<br>Tue 08/18/2015 03:48 AM |              |                      |            |
| Dinks     Dinks     Dinks     Dinks     Dinks     Journal     Junk E-mail     Junk E-mail     Junk Mails     Mail in Black     Mail     Outbox     Perso     PHG     Quick Step Settings     RiGHTRA     DOBANNEX                                                                                                    | Process finish                                                                                                    |                                                                                                    |                                                                                                    |              |                      |            |
| EDI<br>Expression de be                                                                                                    | inbox (6 )                                                                                                    |                                                                                                    |                                                                                                    |              | C Ba                 | ack 🕒 Save |

**Step 5:** Click the Next option after choosing the required or all folders to save to the PST file. The following box with saving options will then appear:

| Save in PST               |                                                 | C Other Formats                                              | MSG 💌                                                   |
|---------------------------|-------------------------------------------------|--------------------------------------------------------------|---------------------------------------------------------|
| )ther Formats.            |                                                 |                                                              |                                                         |
| .You can save the mail    | s of the converted mailbox in other formats a   | as well like MSG,EML,RTF,HTM                                 | ML,MHT,DOC,PDF                                          |
| 2. All the mails are save | d in the folder hierarchy similar to the mailbo | ox folder structure.                                         |                                                         |
| elect location to save F  | ST file(s)                                      |                                                              |                                                         |
| Saving Path               |                                                 |                                                              | Prowoo                                                  |
| Click Browse and select   | J<br>a location to save PST file                |                                                              | Drowse                                                  |
| Solit PST in Size         | 100                                             |                                                              |                                                         |
|                           |                                                 |                                                              |                                                         |
| Remove "Top of Per        | sonal Folder" from hierarchy in Outlook         | Attach Prefix To Sto                                         | re Name                                                 |
| Select this option to r   | emove "Top of Personal Folder"                  | Store Name Prefix                                            | Prefix                                                  |
| from folder hierarchy     |                                                 | Select "Attach prefix to sto<br>store name that will be visi | pre name" option to add prefix to<br>ble in Ms Outlook. |

**Step 6:** Click OK after choosing a location to save the PST file.

Using Advance Mode

By using the Advance mode to Repair the corrupted PST, simple actions can be taken to recover emails from it.

**Step 1:** Start Goldytools Outlook PST Viewer now. The subsequent window will appear:

| G Goldytools Outloo            | ok PST Repair - Viewer Version                                               | - Ø ×                                                                                                    |
|--------------------------------|------------------------------------------------------------------------------|----------------------------------------------------------------------------------------------------|
| About Stop                     | Peip Buy                                                                     | Goldytools Outlook PST Viewer                                                                                                    |
|                                | Select PST file to repair           D:\Divpu\Outlook PST Repair\Data\131.PST | Mode         Select Mode         C Standard:       It is fast mode to repair Outlook (PST) files.         Browse       C Advanced         Select this mode to recover deleted emails and if standard mode fails to recover |
|                                |                                                                              | Next.                                                                                                    |
| Goldytools Outloo<br>File Help | k PST Repair - Viewer Version                                                | -                                                                                                    |
|                                | Select PST file to repair                                                    | Mode<br>Select Mode<br>C Standard: It is fast mode to repair Outlook (PST ) files.                                                                                                    |
|                                |                                                                              |                                                                                                    |

**Step 2:** Choose Advance Mode from the scanning options that are offered.

**Step 3:** To choose the PST file to repair, click the Browse option. When choosing an PST file, the following dialogue will appear:

| C Open              |                                 |                   | ×               |
|---------------------|---------------------------------|-------------------|-----------------|
| ← → ~ ↑ □ → Ti      | nis PC > Local Disk (D:) > data | ✓ Õ Search data   | م               |
| Organize 🔻 New fold | ler                             | :==<br>:==        | • 🔳 🕐           |
| This PC             | Name                            | Date modified     | Туре            |
| 🧊 3D Objects        | 131.PST                         | 11/8/2021 5:29 PM | Outlook Data Fi |
| E. Desktop          |                                 |                   |                 |
| Documents           |                                 |                   |                 |
| 🖊 Downloads         |                                 |                   |                 |
| 👌 Music             |                                 |                   |                 |
| Pictures            |                                 |                   |                 |
| Videos              |                                 |                   |                 |
| 🏪 Local Disk (C:)   |                                 |                   |                 |
| 👝 Local Disk (D:)   |                                 |                   |                 |
| Local Disk (E:)     |                                 |                   |                 |
| - Matuada 🗸 🗸       | <                               |                   | >               |
| File r              | name:                           | ✓ Pst File(*.PST) | ~               |
|                     |                                 | Open              | Cancel          |

**Step 4:** Choose Next. The software will begin the scanning process, and when it is finished, it will display all items from extracted PST files that can be saved in Outlook format.

| Goldytools Outlook PST Repair - Viewer                                                                                                    | Version                                                                                                    |                                                                                                    |                                                                                                    |                                                                              | -                        | 0 X    |
|----------------------------------------------------------------------------------------------------|----------------------------------------------------------------------------------------------------|----------------------------------------------------------------------------------------------------|----------------------------------------------------------------------------------------------------|------------------------------------------------------------------------------|--------------------------|--------|
| File Help                                                                                                    |                                                                                                    |                                                                                                    |                                                                                                    |                                                                              |                          |        |
| About Stop Help Buy                                                                                                    |                                                                                                    |                                                                                                    |                                                                                                    |                                                                              | Goldytools Outlook PST V | iewer  |
| 1                                                                                                    | D 9 From                                                                                                    | Subject                                                                                                    | Date/Time                                                                                                    | Lost/Deleted                                                                 |                          |        |
| D:\Diryu\Outlook PST Repi     Freebusy Data     Freebusy Data     Fifth, COMMON_VIEWS     Fifth, COMMON_VIEWS     Fifth, | Image: State of the state of the state o | Field: Enc: FW: 7430<br>O: Ana, simule ese financiamento online.<br>Convite plenária 21.08.15<br>Convite plenária 21.08.15<br>Convite plenária 21.08.15<br>Orvinte plenária 21.08.15<br>O: Ana, simule ese financiamento online.<br>Convite plenária 21.08.15<br>Convite plenária 21.08.15<br>Convite plenária 21.08.15<br>Convite plenária 21.08.15 | Thu 11/27/2014 16:01 PM<br>Tue 06/30/2015 23:56 PM<br>Wed 08/05/2015 13:46 PM<br>Tue 08/18/2015 03:48 AM<br>Tue 08/18/2015 03:48 AM<br>Tue 08/18/2015 03:48 AM<br>Tue 08/18/2015 03:48 AM<br>Tue 08/18/2015 03:48 AM<br>Tue 08/18/2015 03:48 AM | Lost/Deleted<br>Lost/Deleted<br>Lost/Deleted<br>Lost/Deleted<br>Lost/Deleted |                          |        |
| Achats Centraux                                                                                                    |                                                                                                    |                                                                                                    |                                                                                                    |                                                                              |                          |        |
|                                                                                                    | Process finish                                                                                                    |                                                                                                    |                                                                                                    |                                                                              |                          |        |
| 🖂 🔤 All                                                                                                    |                                                                                                    |                                                                                                    |                                                                                                    |                                                                              |                          |        |
|                                                                                                    |                                                                                                    |                                                                                                    |                                                                                                    |                                                                              |                          |        |
| Clemessy  Clemessy  Contacts  Conversation Action                                                                                                    |                                                                                                    |                                                                                                    |                                                                                                    |                                                                              |                          |        |
|                                                                                                    |                                                                                                    |                                                                                                    |                                                                                                    |                                                                              |                          |        |
|                                                                                                    |                                                                                                    |                                                                                                    |                                                                                                    |                                                                              |                          |        |
| Ailin Black                                                                                                    | inbox (11)                                                                                                    |                                                                                                    |                                                                                                    |                                                                              | S Back                   | 🕒 Save |

**Step 5:** To save all or specific folders to the PST file, choose them and then click the Next button. A popup with choices for saving will open after that:

| <ul> <li>Save in PST</li> </ul>                   |                                                                                                    | C Other Formats                                              | MSG 🔻                                                     |
|---------------------------------------------------|----------------------------------------------------------------------------------------------------|--------------------------------------------------------------|-----------------------------------------------------------|
| Other Formats.                                    |                                                                                                    |                                                              |                                                           |
| 1.You can save the ma<br>2. All the mails are sav | ils of the converted mailbox in other formats a<br>ed in the folder hierarchy similar to the mailbo | as well like MSG,EML,RTF,HTM<br>ox folder structure.         | ML,MHT,DOC,PDF                                            |
| elect location to save                            | PST file(s)                                                                                         |                                                              |                                                           |
| Saving Path                                       |                                                                                                    |                                                              | Browse                                                    |
| Click Browse and selec                            | t a location to save PST file                                                                       |                                                              |                                                           |
| Split PST in Size                                 | 100 MB 💌                                                                                            |                                                              |                                                           |
|                                                   |                                                                                                    |                                                              |                                                           |
| Remove "Top of Po                                 | rsonal Folder" from hierarchy in Outlook                                                            | Attach Prefix To Sto                                         | re Name                                                   |
| Select this option to<br>from folder bierarch     | remove "Top of Personal Folder"                                                                     | Store Name Prefix                                            | Prefix                                                    |
|                                                   |                                                                                                    | Select "Attach prefix to sto<br>store name that will be visi | pre name'' option to add prefix to<br>ible in Ms Outlook. |

**Step 6:** Click OK after choosing a location to save the Repair PST file.

# Save in Outlook

Follow these easy steps to save the data in Outlook:

**Step One:** Choose Save In Outlook from the list of choices. As soon as you choose the Save In Outlook option, you have the choice of choosing the MS Outlook format: Save in PST.

| - Sure in For                                       |                                                                                                 | O Other Formats                                              | MSG 👤                                                    |
|-----------------------------------------------------|-------------------------------------------------------------------------------------------------|--------------------------------------------------------------|----------------------------------------------------------|
| Other Formats.                                      |                                                                                                 |                                                              |                                                          |
| I.You can save the mai<br>2. All the mails are save | is of the converted mailbox in other formats<br>ed in the folder hierarchy similar to the mailb | as well like MSG,EML,RTF,HTM                                 | ML,MHT,DOC,PDF                                           |
| elect location to save                              | PST file(s)                                                                                     |                                                              |                                                          |
| Saving Path                                         |                                                                                                 |                                                              | Browse                                                   |
| Click Browse and select                             | a location to save PST file                                                                     |                                                              |                                                          |
| 🔲 Split PST in Size                                 | 100 MB 💌                                                                                        |                                                              |                                                          |
| Remove "Top of Pe                                   | rsonal Folder" from hierarchy in Outlook                                                        | Attach Prefix To Sto                                         | re Name                                                  |
|                                                     | remove "Top of Personal Folder"                                                                 | Store Name Prefix                                            | Prefix                                                   |
| Select this option to                               |                                                                                                 | Select "Attach prefix to sto<br>store name that will be visi | pre name'' option to add prefix to<br>ble in Ms Outlook. |
| Select this option to<br>from folder hierarchy      |                                                                                                 |                                                              |                                                          |

**Step Two**: Choose the Outlook format and provide a place for saving the email data.

The software gives you the choice to split the PST file if you choose the Save as PST option. Several Split options can be used to divide a large PST file:

| Do not Split              | If you wish to produce a single PST file, choose this option.                                                                                                    |
|---------------------------|----------------------------------------------------------------------------------------------------|
| Split file after 1GB      | To split the PST into equal 1 GB files, use this option.                                                                                                    |
|                           | For instance, if you choose this option for a PST file that is 3.5 GB in size, you will receive four PST files: three of them will be 1 GB apiece, and the fourth will be 0.5 GB. |
| Split file after<br>1.5GB | To split the PST into equal 1.5 GB files, use this option.                                                                                                    |
| Split file after 2GB      | To split the PST into equal 2 GB files, use this option.                                                                                                    |

| Split file after<br>2.5GB | To split the PST into equal 2.5 GB files, use this option. |
|---------------------------|------------------------------------------------------------|
| Split file after 3GB      | To split the PST into equal 3GB files, use this option.    |
| Split file after<br>3.5GB | To split the PST into equal 3.5 GB files, use this option. |

Additionally, there are options for prefixing the Store Name and adding the chosen folder to Outlook's IPM SUBTREE. The recovered Store name will display in Outlook with the given prefix if you enable the "Attach Prefix to Store Name" option and provide the necessary prefix in the Store name prefix text box. The folder hierarchy in Outlook will begin with IPM SUBTREE if the "Hierarchy starts from IPM SUBTREE in Outlook" option is enabled.

**Step Three:** To save the data in Outlook PST format, click OK after choosing the saving format, location, and necessary parameters. Following the completion of the saving process, the following notice and a link to the PST file's storage location will be shown:

| Saved Files                                                         | × |
|---------------------------------------------------------------------|---|
| PST file(s) have been saved successfully to the following location: |   |
| <u>C:\Users\user\Desktop\New folder (31)</u>                        |   |
| ок                                                                  |   |

# **Buy the Goldytools Outlook PST Viewer Software**

It is advisable that you purchase the Goldytools Outlook PST Viewer software if you wish to save Repair emails messages.

## **Payment and Delivery**

You can make a purchase by using a credit card. If you wish to make a purchase using some other method then please e-mail us on <u>sales@goldytools.com</u>

Once you have successfully purchased the licensed version, a registration key with URL to download the full version will be emailed on your registered email ID. You **can download the** 

**FULL version** of the Goldy software immediately once your order is placed and enjoy all the features

## Conclusion

This User Guide has been developed to ensure that you can easily understand how to Repair corrupt PST. It offers helpful tips and steps so that you have a seamless experience. To know more about the product and to experience its benefits please visit https://www.goldytools.com/pst-viewer.html

# Support

For further support or if you wish to know more about our products then you can connect with us at https://www.goldytools.com/contact.html and submit your query, or chat with one of our support team members.

Moreover, you can drop us an email by writing to us on the ID support@goldytools.com (for Support Queries)

# Copyright

Goldy Software Private Limited Installation and Configuration manuals as well as associated documents are the property of Goldy Software Private Limited. The company reserves the necessary copyrights. Further, under the copyright laws, this user manual cannot be reproduced in any form without any prior written permission of Goldy Software Private Limited. No patent or any other liability with respect to the use of the information contained herein is permitted. While we have taken great care and have ensured 100% accuracy in the information that we have provided herein, however the company will not be held responsible for anything that is incorrectly mentioned or if you may find inappropriate.

Copyright © 2023 by Goldy Software Pvt Ltd. All rights reserved